## データベース・電子ブック 利用方法 (学認)

## ※以下は「ジャパンナレッジLib」の例です。 データベース・電子ブックによって表示される画面は異なります。

| 「学        | 認でログイ      | ン   | をクリック              |
|-----------|------------|-----|--------------------|
| Japan Kno | wledge Lib | 人向け |                    |
| 基本検索      | 詳細(個別)検索   | 本棚  |                    |
|           |            |     |                    |
|           | +) ログインする  |     | 学認 (GakuNin) でログイン |

※サイトによって「学認でサインイン」「学認アカウントをお持ちの方はこちら」等で 表示される場合があります。

| 2 | 「帝京大学」 | (新認証システム) | 」を選択 |
|---|--------|-----------|------|
|---|--------|-----------|------|

| 所属機関: | 所属する機関 | を選択してください      |   |
|-------|--------|----------------|---|
|       | 所属機関:  | 帝京大学 (新認証システム) | ٢ |

所属する機関で検索すると、複数の「帝京大学」が表示される場合がありますが、 「帝京大学(新認証システム)」を選んでください。

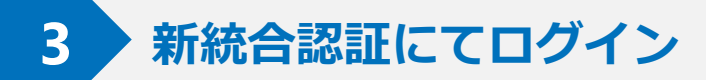

| ₹ 帝京大学                                                                                |  |
|---------------------------------------------------------------------------------------|--|
| ユーザー名には、「学籍書号または教職員番号」<br>を入力してください。                                                  |  |
| ▲ ユーザー名                                                                               |  |
| →次へ                                                                                   |  |
| □ 送信する局性の同意方法をクリアする。                                                                  |  |
| <ul> <li>● バスワードを忘れましたか</li> <li>● メンテナンス情報はこちら</li> <li>Cf 新統合認証基盤利用マニュアル</li> </ul> |  |

統合認証のID/PW(CampusSquare,LMS等と同様)でログインしてください。

※統合認証の詳細については下記ページのマニュアルをご参照ください。
 <a href="https://www.teikyo.jp/utsunomiya/important/20240319.html">https://www.teikyo.jp/utsunomiya/important/20240319.html</a>
 ※別のサイトで認証済みの時は、この画面が表示されない場合もあります。

## 4 「同意する」をクリックすると接続完了

|                           | あなたがアクセスしようとしているサービス                     |  |
|---------------------------|------------------------------------------|--|
|                           |                                          |  |
|                           | ジャパンナレッジLib                              |  |
|                           | Web reference service インターネットリファレンスサービス  |  |
| サービスの利用に必要な情報             |                                          |  |
| 属性                        | 値                                        |  |
| jaOrganizationName        | 帝京大学                                     |  |
| organizationName          | Teikyo University                        |  |
|                           | 上記の情報がこのサービスに送信されます。同意しますか?              |  |
| 同意方法(選択してください)            |                                          |  |
| ○ 次回ログイン時に再度確認します。 🏾 ● この | サービスに送信した属性が変わった場合は再度確認します。   今後は確認しません。 |  |
| この設定はログインページのチェックボックスで    | いつでも取り消すことができます。                         |  |

※同意方法に関して、「このサービスに〜」又は「今後は確認しません」を 選択すると、次回から本画面は表示されません。